# Инструкция по просмотру результатов выбора школы

Пожалуйста, прочитайте этот документ полностью, прежде чем предпринимать какиелибо действия в системе выбора школы, чтобы убедиться, что вы понимаете процесс.

#### Содержание

| Важные даты                                          | 1 |
|------------------------------------------------------|---|
| Доступ к результатам                                 | 2 |
| Статусы участия лотерее                              | 3 |
| Понимание вариантов "Принять" и "Отклонить"          | 4 |
| Ответ на предложение во время ответа студента        | 5 |
| Изменение вашего выбора на этапе ответа студента     | 6 |
| Информация для студентов, занесенных в лист ожидания | 6 |
| Мониторинг позиции в листе ожидания                  | 6 |
| Ответ на предложение о размещении из списка ожидания | 7 |

#### Важные даты

| Этап ответов учащихся                                                                                                    |                                                                                                    |  |
|----------------------------------------------------------------------------------------------------|----------------------------------------------------------------------------------------------------|--|
| Стали известны результаты лотереи по<br>выбору школы. Семьи могут войти в<br>систему выбора школы, чтобы<br>просмотреть результаты лотереи.           | После 17:00 19 января 2024 г.                                                                                                    |  |
| Последний день, когда можно согласиться<br>на зачисление в школу, в которую вы<br>получили приглашение.                                               | До 17:00 26 января 2024 г.<br>ПРЕДЛОЖЕНИЯ, ВСЁ ЕЩЕ<br>НАХОДЯЩИЕСЯ НА РАССМОТРЕНИИ,<br>БУДУТ АВТОМАТИЧЕСКИ ОТКЛОНЕНЫ В<br>17:00 ПЯТНИЦЫ 26 ЯНВАРЯ 2024 ГОДА. |  |
| Этап листа ожидания                                                                                                    |                                                                                                    |  |
| Предложения по списку ожидания будут распространяться после завершения фазы<br>ответов студентов и будут поступать постоянно. Когда предложение будет |                                                                                                    |  |

сделано, у абитуриентов будет 3 календарных дня, чтобы подтвердить свое согласие в системе. Система автоматически отклонит любое предложение из списка ожидания, которое не было принято до 17:00 третьего календарного дня.

#### <u>Доступ к результатам</u>

 Зайдите на сайт <u>schoolselect.philasd.org</u> и найдите ссылки для входа в систему в верхней части страницы. Там есть отдельные кнопки входа для учеников округа и учеников, не входящих в округ. Нажмите на соответствующую кнопку View Now, чтобы получить доступ к своему аккаунту.

| School Selection<br>This process allows students currently in pre-<br>kindergarten through 11th grade to apply to<br>attend any school with available space outside<br>of their neighborhood or catchment area. |                                                                                                    |
|----------------------------------------------------------------------------------------------------|----------------------------------------------------------------------------------------------------|
|                                                                                                    |                                                                                                    |
|                                                                                                    |                                                                                                    |
| District Students - Access your Information HERE                                                                                                    | Non-District Students - Access your Info HERE                                                                                                    |
| For students enrolled in an SDP school (excludes Charter, Parochial, & private schools). The application period is closed. You can still access your account to view your application here.                     | For students from <b>other Districts, Charter, Parochial, or private schools</b><br>applying for an SDP school. The application period is CLOSED. You can still<br>view your application information here. |
| VIEW NOW                                                                                                    | VIEW NOWI                                                                                                    |

- Введите свои данные для входа на сайт подачи заявления на выбор школы. Найдите иконку с именем своего ребенка. На иконке будет отображаться имя учащегося, количество поданных заявлений и кнопка View All («Просмотреть все»).
  - а. Нажмите кнопку View All («Просмотреть все»). На экране будут отображены все текущие заявления для данного учащегося, с соответствующим статусом для каждого отдельного заявления о зачислении в школу/программу.

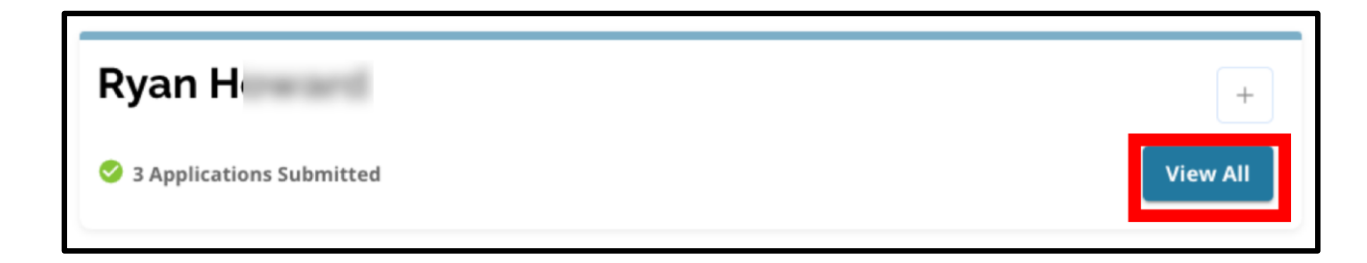

### Статусы участия в лотерее

У заявления может быть один из следующих трех статусов по результатам участия в лотерее по выбору школы. У учащихся, подавших заявления в несколько учебных заведений, могут быть разные статусы заявлений.

- Offered (Предложение сделано) если вы отвечали требованиям для участия в лотерее и вам было предложено место, вы увидите слово Offered (Предложение сделано). Рядом с надписью Offered вы увидите сообщение о дате и времени истечения срока действия данного предложения о зачислении. Под названием школы/программы вы также увидите две кнопки - красную кнопку Decline (Отклонить) и зеленую кнопку Accept (Принять).
- Ineligible (Не подходит) заявитель не соответствует одному или нескольким критериям Если вы не прошли отбор, под названием школы/программы вы увидите надпись Ineligible Applicant Did Not Meet One or More of the Criteria.
- Waitlisted (# X) (В листе ожидания № X) Если вы <u>участвовали</u> в лотерее, но вам не предложили место, вы увидите слово *Waitlisted* и (# X), где оранжевым цветом будет указан фактический номер ребенка в листе ожидания.

| Lottery Application                                                                                     |         |        |
|----------------------------------------------------------------------------------------------------|---------|--------|
| Arts Academy at Benjamin Rush - Art                                                                     |         |        |
| • Offered Expires on: 01/12/2024 11:00 AM                                                               | Decline | Accept |
| Central High School <ul> <li>Ineligible - Applicant Did Not Meet One or More of the Criteria</li> </ul> |         |        |
| Swenson Arts and Technology High School - Digital Media Production <ul> <li>Waitlisted (#92)</li> </ul> |         |        |

## <u>Понимание вариантов Accept (Принять) и Decline</u> (Отклонить)

Приложения со статусом *Offered* будут содержать кнопку *Decline* и кнопку *Accept*. Нажатие кнопки *Accept* подтвердит ваше согласие с предложением о зачислении по результатам участия в лотерее. Нажатие кнопки *Decline* навсегда удалит эту школу/программу из вашего заявления на участие в лотерее. НЕ НАЖИМАЙТЕ КНОПКУ "DECLINE", ЕСЛИ ВЫ НЕ УВЕРЕНЫ, ЧТО НЕ ХОТИТЕ УЧИТЬСЯ В ЭТОЙ ШКОЛЕ. Не нажимайте кнопку "Decline", если вы полагаете, что можете передумать до истечения срока ответа на предложения в 5:00 PM в пятницу, 26 января 2024 года. Система автоматически отклонит любое предложение, которое

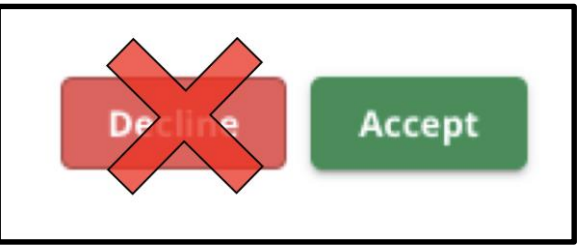

не было принято до 17:00 26 января 2024 года.

- Во время фазы ответов студентов (пятница, 19 января, 17:00 пятница, 26 января, 17:00) студенты смогут изменить выбранную ими школу <u>столько раз, сколько захотят</u>, нажав кнопку *Accept* для этой школы или программы. Нажав кнопку *Decline*, вы навсегда удалите школу или программу из списка доступных вариантов, и если предложение школы / программы отклонено, оно больше не будет доступно для выбора.
  - <u>ВНИМАНИЕ</u>: Когда окно приема закроется в 17:00 26 января 2024 года, последняя школа, для которой вы нажали кнопку АССЕРТ, будет записана как школа, выбранная для ученика. Все остальные предложенные школы будут автоматически отклонены системой. Заявки со статусом Waitlisted останутся.
- На этапе составления списка ожидания (предложения будут опубликованы после завершения этапа ответа студентов и будут продолжаться) студенты смогут принять только одно предложение. Если студент решит принять предложение, сделанное ему после перевода из статуса *Waitlist* в статус *Offered*, система автоматически отклонит все ранее принятые предложения, и студент будет удален из всех других списков ожидания. Мы настоятельно рекомендуем заявителям, получившим предложения о размещении, принять их до 17:00 пятницы, 26 января 2024 года. Все предложения, которые не были приняты, будут автоматически отклонены системой в пятницу, 26 января, в 17:00. Принятие предложения на этапе Student Response Phase не повлияет на заявки, находящиеся в списке ожидания. Информация о предложениях из Waitlist будет поступать на постоянной основе после завершения фазы Student Response Phase.

Заявители, не принявшие предложение ни на этапе ответа студентов, ни на этапе списка ожидания, сохранят право посещать свою школу в 2024-2025 учебном году.

Directions for Viewing School Selection Results for the 24-25 School Selection Process (Russian)

### <u>Ответ на предложение на этапе ответа студента</u> <u>(Student Response Phase)</u>

1. Войдите на сайт приложений School Selection и найдите ссылку на своего ученика. Нажмите *View All*, чтобы просмотреть все текущие заявки с соответствующим статусом заявки для каждой отдельной школы/программы.

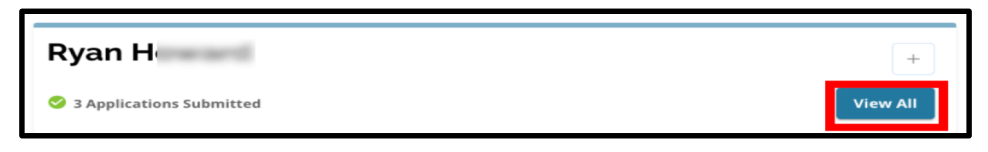

2. Просмотрите статус каждого заявления. Чтобы принять предложенную (*Offered*) заявку, найдите ее и нажмите кнопку *Accept* (Принять).

| Lottery Application                                                                                     | 1              |
|----------------------------------------------------------------------------------------------------|----------------|
| Academy at Palumbo<br>• Waitlisted (#9)                                                                 |                |
| Central High School <ul> <li>Ineligible - Applicant Did Not Meet One or More of the Criteria</li> </ul> |                |
| Arts Academy at Benjamin Rush - Vocal Music<br>© Offered Expires on: 01/26/2024 05:00 PM                | Decline Accept |
| Building 21<br>• Offered Expires on: 01/26/2024 05:00 PM                                                | Decline Accept |

- После нажатия кнопки Accept появится всплывающее окно с подтверждением. Чтобы подтвердить свое согласие с этим предложением, нажмите зеленую кнопку Yes, Accept Placement.
  - а. Если вы не готовы принять это предложение в данный момент, нажмите *Cancel* (Отменить), чтобы закрыть всплывающее окно подтверждения и вернуться на экран заявки на участие в лотерее.

| Accept Placement                                                         | ×     |
|--------------------------------------------------------------------------|-------|
| Please confirm you want to accept your current placement at Building 21? |       |
| Cancel Yes, Accept Place                                                 | ement |

4. После подтверждения предложения статус лотереи изменится с *Offered* (Предложено) на *Offer Accepted* (Предложение принято).

### <u>Изменение вашего выбора на этапе Student Response</u> <u>Phase</u>

Если абитуриент принимает предложение о размещении на этапе ответа студента, все остальные предложения о размещении, полученные им в ходе лотереи, остаются в силе, и эти предложения продолжают появляться с кнопками *Decline* или *Accept*.

- Если заявитель хочет изменить свой выбор, он может нажать кнопку *Accept* для одного из других доступных предложений.
- Система обновит последний выбор и покажет статус Offer Accepted (Предложение принято), а все ранее принятые предложения вернутся к вариантам *Decline* и *Accept.*

### Информация для студентов из листа ожидания

Статус "Ожидание" не гарантирует, что предложение о размещении будет сделано. Предложения по списку ожидания будут распространяться на постоянной основе после завершения фазы Student Response. Любое предложение из Waitlist будет доступно в течение 3 календарных дней с даты/времени, когда было сделано предложение.

### Мониторинг позиции в списке ожидания

Студенты могут следить за своим номером в списке ожидания, войдя на сайт приложения School Selection и просмотрев экран Lottery Application. Предложения из списка ожидания могут поступать по мере появления свободных мест.

- Студенты и их семьи <u>не получат</u> уведомления, если их заявление перейдет на другую позицию в списке ожидания.
- Студенты и их семьи получат уведомление, если их заявление перейдет из списка ожидания в список предлагаемых школ/программ. В дополнение к этому уведомлению их заявление перейдет из статуса Waitlisted (# X) в статус Offered (предложено).

### Ответ на предложение о размещении из Waitlist

Заявление, перешедшее из статуса Waitlisted в статус Offered, не считается принятым до тех пор, пока его принятие не будет завершено в системе. У заявителей будет 3 календарных дня со дня/времени получения предложения о размещении, чтобы принять предложение из списка ожидания.

Кандидаты могут принять только одно предложение о размещении в течение периода waitlist. Если предложение будет сделано и принято на этом этапе, все другие ранее подтвержденные предложения о размещении и все остальные списки waitlist будут автоматически отклонены.

 После получения уведомления о том, что ваш ребенок был одобрен для обучения в школе, где он ранее находился в списке ожидания, войдите на сайт School Selection. Найдите ссылку на вашего ученика. Нажмите View All.

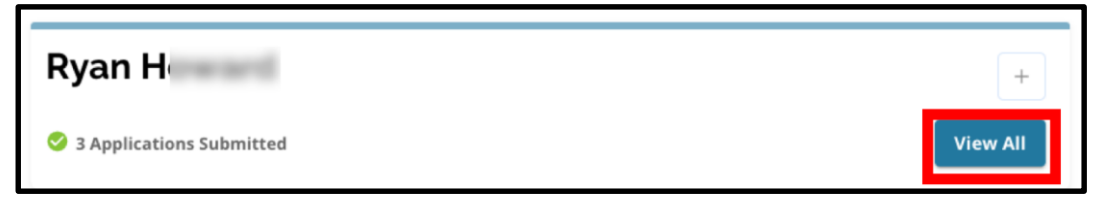

- 2. Просмотрите свои заявления.
  - a. Все заявки, в которых было предложение о размещении, но которые НЕ БЫЛИ приняты на этапе ответа студента Student Response Phase, будут иметь статус Declined.
  - b. Любое заявление с предложением о зачислении, которое БЫЛО принято на этапе ответа студента, будет иметь статус *Offer Accepted*.
  - с. Любая заявка, которая была переведена из Waitlist в список Offered на этапе Waitlist, будет иметь статус Offered.

| Lottery Application                         | ľ              |
|---------------------------------------------|----------------|
| Academy at Palumbo                          |                |
| Declined                                    |                |
| Bodine, William W. High School              |                |
| Offer Accepted                              |                |
| Central High School                         |                |
| Declined                                    |                |
| Arts Academy at Benjamin Rush - Vocal Music |                |
| Offered Expires on: 02/02/2024 05:00 PM     | Decline Accept |

Directions for Viewing School Selection Results for the 24-25 School Selection Process (Russian) 3. Заявка, имеющая статус Offered на этапе листа ожидания, будет содержать информацию о том, когда истекает срок действия предложения. Дата и время, указанные в этой информации, зависят от того, когда было сделано предложение, и составляют три календарных дня с момента первоначального предложения. Обратите пристальное внимание на эту дату и время. Если вы хотите принять это предложение из waitlist, вы должны сделать это до истечения срока действия предложения.

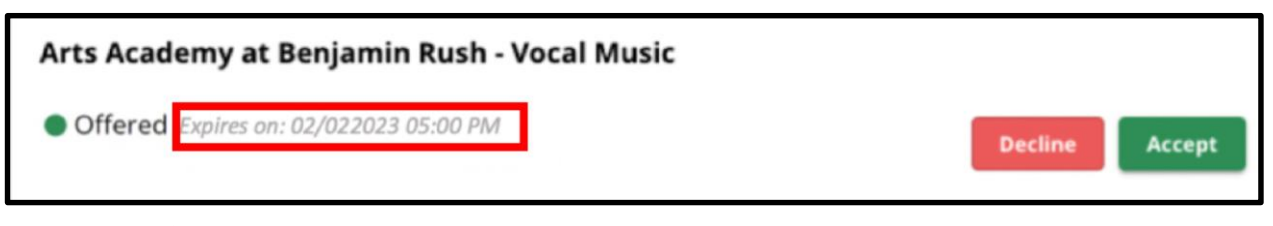

 Чтобы принять предложение о размещении, нажмите на Accept. Если вы не хотите принимать предложение из waitlist, не предпринимайте никаких действий, и предложение будет автоматически отклонено в указанную дату/время истечения срока его действия.

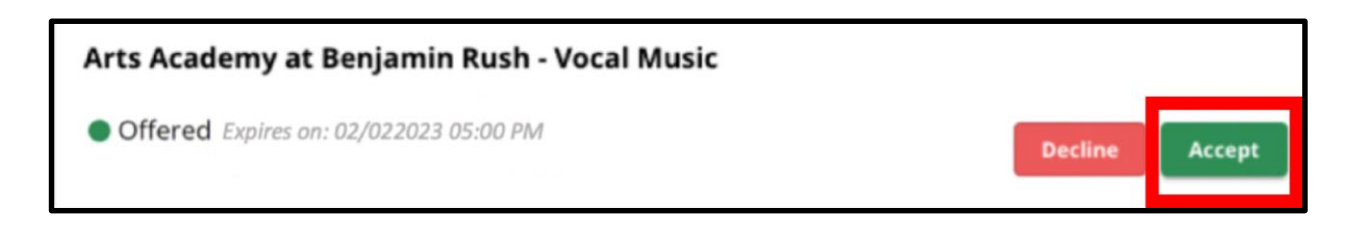

Помните: если вы принимаете предложение о размещении из списка ожидания, система автоматически отклонит все ранее принятые предложения <u>И</u> автоматически отклонит все другие статусы, находящиеся в waitlist. Вы можете принять только одно предложение из waitlist.